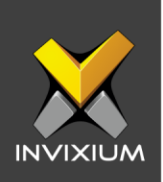

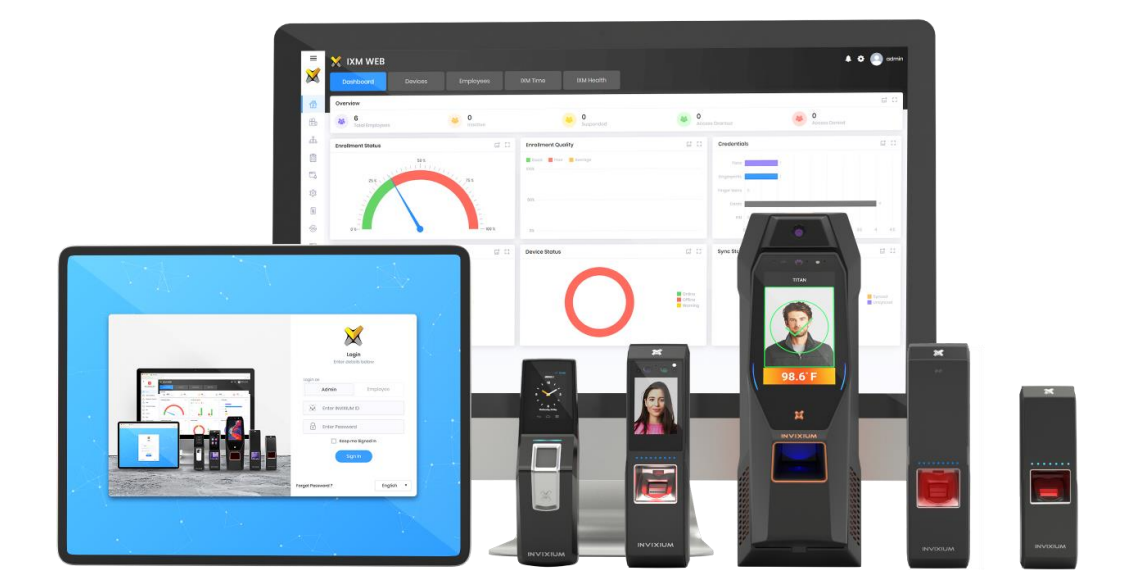

# **Feature Description Document**

How to register devices using Serial Communication

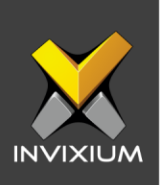

#### Purpose

This document outlines the process of registering the device using serial communications such as USB Aux, RS-232, RS-485 via IXM WEB.

#### Applies to

| TITAN       | TFACE       | TOUCH 2     | SENSE 2     | MERGE 2     | MYCRO       |
|-------------|-------------|-------------|-------------|-------------|-------------|
| All Devices | All Devices | All Devices | All Devices | All Devices | All Devices |

## Description

Device registration using serial communications (USB Aux, RS-232, and RS-485) is a very important and critical procedure for all Invixium products. There are two ways to register a device:

- 1. Register a device using USB Aux/RS-232
- 2. Register a device using RS-485

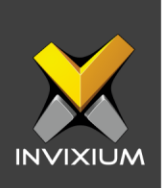

## **Register Device Using USB Aux/RS-232:**

1. From Home >> Click the **Devices tab** on the top >> Click **Add Device** on the right side of the screen. The application will redirect to the Device Discovery window and the default settings will be displayed.

| List Groups Q  TITAN FPU5 • TITAN FPU5 • Contempore Contempore Con | Device ID: 0<br>TITAN OUT • Online  Celt<br>Transactions Authentication types<br>Fore Decembing Timesure | Device Category Comm Mode | Add<br>Device    |
|----------------------------------------------------------------------------------------------------|----------------------------------------------------------------------------------------------------|---------------------------|------------------|
| DISCOVERY OPTIONS O Auto Discover O Ethernet                                                                                                    | Discover ····· 2 Register     Serial                                                                     | ····· (3) Summary         | ())<br>Broadcast |
| Start IP End IP                                                                                                    | Port                                                                                                    | Search on SSL             | Q Search         |

2. Select **Serial** as the discovery option to discover the device using serial communication. Select an appropriate **COM port** on which the device is connected and a Baud Rate can also be provided which is optional and can be kept as Auto.

| Add New Device    |                     |                     |                   |        | × |
|-------------------|---------------------|---------------------|-------------------|--------|---|
| DISCOVERY OPTIONS | Ethernet     Serial | Discover 2 Register | ····· (3) Summary |        |   |
|                   | Baud rate           | RS-485              | Start ID          | END ID |   |
| СОМІО             | Auto                | •                   |                   |        |   |
| Сома              | Auto                | •                   |                   |        |   |
| COM4              | Auto                | •                   |                   |        |   |
|                   |                     |                     |                   |        |   |
|                   |                     | Q Search            |                   |        |   |

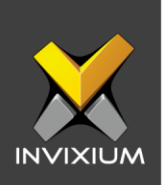

| DISCOVERY OPTIONS                                                              |                                      | Z Registe | G summary |        |  |
|--------------------------------------------------------------------------------|--------------------------------------|-----------|-----------|--------|--|
| O Auto Discover C                                                              | ) Ethernet 💽 Serial                  |           |           |        |  |
|                                                                                | Baud rate                            | RS-485    | Start ID  | END ID |  |
|                                                                                | Auto                                 | •         |           |        |  |
| СОМ9                                                                           | Auto                                 | •         |           |        |  |
| COM4                                                                           | Auto                                 | •         |           |        |  |
| ECT DEVICE TO REGISTER [DI                                                     | SCOVERED DEVICES : 1]                | Q Search  |           |        |  |
| HID TEST<br>A529099000<br>MAC ID<br>68:09:00:10:                               | SCOVERED DEVICES : 1]                | Q Soarct  |           |        |  |
| ECT DEVICE TO REGISTER [DP<br>HID TEST<br>A529099000<br>MAC ID<br>68:c9:0b:lb: | SCOVERED DEVICES : 1]<br>9<br>fcr:33 | Q Soarat  |           |        |  |
| HID TEST<br>A52909000<br>MAC ID<br>68:c9:0b:1b:                                | SCOVERED DEVICES : 1]<br>9<br>fc:33  | Q Search  |           |        |  |

3. Click **Search**, which will display the progress bar.

4. Click on the device to be registered. The application will redirect to a device registration window and the default settings will be displayed.

| Add New Device                                                                                                  | Discover     Register | 3 Summary           |               |
|----------------------------------------------------------------------------------------------------|-----------------------|---------------------|---------------|
| SENERAL INFORMATION<br>Name Device ID<br>HID TEST 0<br>NETWORK INFORMATION<br>COM Port Baud Rate<br>COM4 115200 | Device Group          | Device Mode<br>Both | ▼ T&A Device  |
| /IXIUM                                                                                                    | ✓ Register            |                     | XAD-FDD-553-0 |

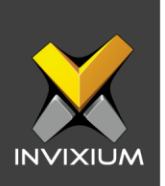

- 5. Click **Register** to register the device in IXM WEB.
- 6. Upon completion, a "Device registered" confirmation window with the device information will be displayed.

| Add New Device            | <b>O</b> iscover           | ····· 🕑 Register ····· 💽 Su | mmary                              |  |
|---------------------------|----------------------------|-----------------------------|------------------------------------|--|
|                           |                            | Device Registered           |                                    |  |
| Device Information        |                            |                             |                                    |  |
| Device Name<br>HID TEST   | Model Name<br>SENSE - FPL2 | Serial Number<br>A529099009 | Firmware Version<br>01.009.000.000 |  |
| Transaction capacity<br>0 | User Capacity (EN)<br>O    | User Capacity (El)<br>O     |                                    |  |
| Network Information       |                            |                             |                                    |  |
| Comm Mode<br>Serial       | COM Port<br>COM4           |                             |                                    |  |
|                           |                            | Add New                     |                                    |  |

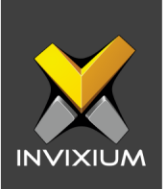

## **Register Device using USB RS-485:**

1. From Home >> Click the **Devices tab** on the top >> Click **Add Device** on the right side of the screen. The application will redirect to the Device Discovery window and the default settings will be displayed.

| st Groups Q  TITAN FPU5 • TITAN OUT REDUSTROOF Add Now Dovice | Device<br>TITAN<br>Transc   | ID: 0<br>OUT • Online Fedit<br>ctions Authentication types | Device Cotogory Comm Mode<br>Feterariae tensors Ethernat |          | Add<br>Device  |
|---------------------------------------------------------------|-----------------------------|------------------------------------------------------------|----------------------------------------------------------|----------|----------------|
| DISCOVERY OPTIONS                                             |                             | Discover 2 Register                                        | Summary                                                  |          | (+)<br>Broadca |
| O Auto Discover O<br>Start IP                                 | Ethernet O Serial<br>End IP | Port                                                       |                                                          |          | C<br>Reboo     |
|                                                               |                             | . 9734                                                     | Search on SSL                                            | Q Search |                |

2. Select **Serial** as the discovery option to discover the device using serial communication. Enable RS-485 by checking the box and enter the Start ID & End ID.

| Add New Device  |                     |                     |                 |        | × |
|-----------------|---------------------|---------------------|-----------------|--------|---|
|                 | ۲                   | Discover 2 Register | ····· 3 Summary |        |   |
| O Auto Discover | O Ethernet O Sorial |                     |                 |        |   |
|                 | Baud rate           | RS-485              | Start ID        | END ID |   |
|                 | Auto                | •                   |                 |        |   |
| СОМ9            | Auto                | •                   |                 |        |   |
| COM12           | Auto                | ▼                   | 0               | 5      |   |
|                 |                     | Q Search            |                 |        |   |

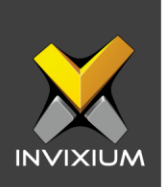

- Add New Device Discover ...... 2 Register ...... 3 Summary DISCOVERY OPTIONS O Auto Discover O Ethernet O Serial RS-485 Baud rate Start ID END ID • COM10 Auto СОМ9 • Auto COM12 • Auto ~ 5 5 **Q** Search SELECT DEVICE TO REGISTER [DISCOVERED DEVICES : 1] MERGE2\_FPU4\_New1 9 79b73e8f1a MAC ID 04:79:b7:3e:8f:1a
- 3. Click Search. This will display the progress bar.

4. Click on the device to be registered. The application will redirect to a device registration window and the default settings will be displayed.

| Add New Device      |           |                           |             | ×         |
|---------------------|-----------|---------------------------|-------------|-----------|
|                     | C         | Discover (a) Register (3) | Summary     |           |
| Name                | Device ID | Device Group              | Device Mode |           |
| MERGE2_FPU4_Now1    | 5         | 1 item(s) selected 🔻 🗙    | Both 🔻 🗖 Tá | SA Device |
| NETWORK INFORMATION |           |                           |             |           |
| COM Port Baud Rate  |           |                           |             |           |
|                     |           |                           |             |           |
|                     |           |                           |             |           |
|                     |           | ✓ Ragister                |             |           |

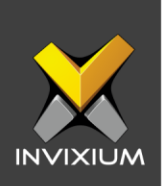

- 5. Click **Register** to register the device in IXM WEB.
- 6. Upon completion, a "Device registered" confirmation window with the device information will be displayed.

| + Add New Device                |                            |                              |                                    | × |
|---------------------------------|----------------------------|------------------------------|------------------------------------|---|
|                                 | Oiscover                   | ••••• 🕑 Register ••••• 💽 Sur | nmary                              |   |
|                                 | 1                          | Device Registered            |                                    |   |
| Device Information              |                            |                              |                                    |   |
| Device Name<br>MERGE2_FPU4_Now1 | Model Name<br>MERGE - FPU4 | Serial Number<br>79b73o8fla  | Firmware Version<br>01.009.000.000 |   |
| Transaction capacity<br>0       | User Capacity (EN)<br>O    | User Capacity (El)<br>O      |                                    |   |
| Network Information             |                            |                              |                                    |   |
| Comm Mode<br>Serial             | COM Port<br>COM12          |                              |                                    |   |
|                                 |                            | ♦ Add New                    |                                    |   |

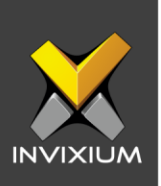

## **Support**

For more information relating to this Feature Description document, please contact us at <a href="mailto:support@invixium.com">support@invixium.com</a>

#### **Disclaimers and Restrictions**

This document and the information described throughout are provided in its present condition and are delivered without written, expressed, or implied commitments by Invixium Inc. and are subject to change without notice. The information and technical data herein are strictly prohibited for the intention of reverse engineering and shall not be disclosed to parties for procurement or manufacturing.

This document may contain unintentional typos or inaccuracies.

#### TRADEMARKS

The trademarks specified throughout the document are registered trademarks of Invixium Access Inc. All third-party trademarks referenced herein are recognized to be trademarks of their respective holders or manufacturers.

Copyright © 2022, INVIXIUM. All rights reserved.